# How to submit time in eServe "Step by Step Guide"

- To be paid on time, all eServe timesheets are required to be submitted for supervisor approval by 9am Friday morning of bi-weekly cut-off dates.
- Clerical Staff and Supervisors have been directed to <u>NOT</u> enter eServe time for others. It is the <u>employee's</u> <u>responsibility</u> to submit their own eServe time sheets.

### Step One (1):

Open Internet Explorer on your computer or device, once open you should see the following screen.

(Note eServe will only work with Internet Explorer; please do not use google chrome or other search engines)

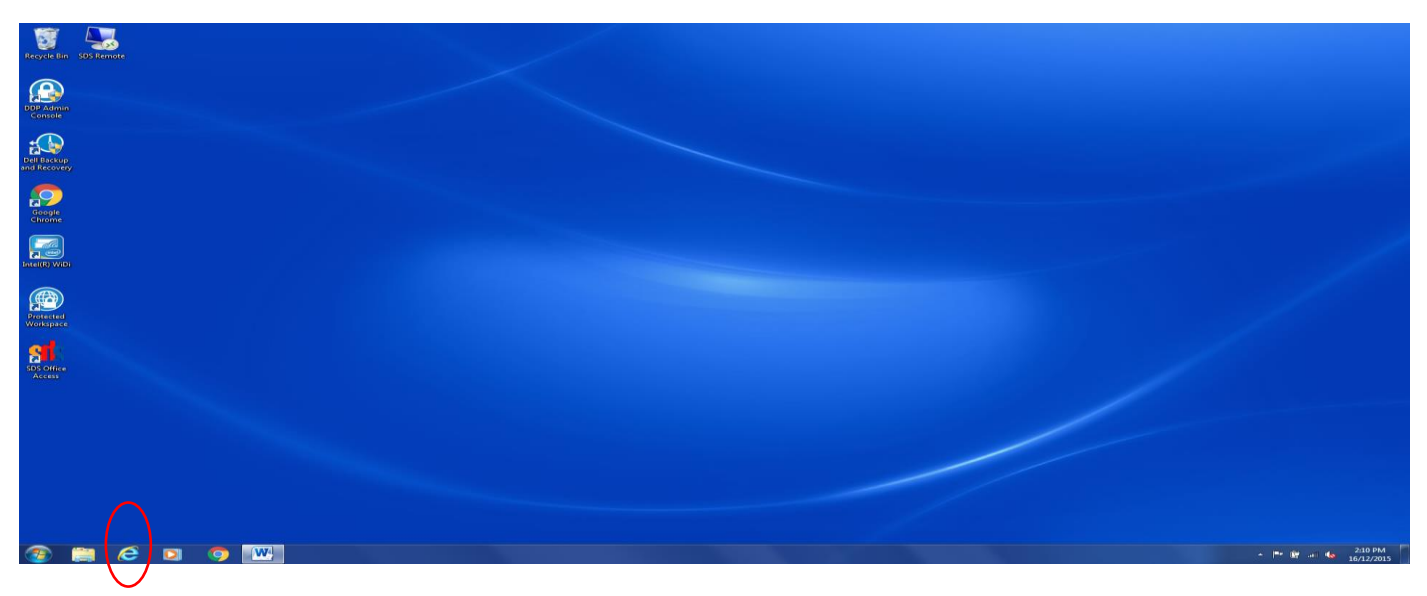

# Step Two (2):

Use your mouse to click in the search bar once (this will put the curser in the search bar and allows you to type)

In the search bar type "SD10", press enter

| <b>G</b> Google                 | ×                                                                      | ا لکا | - C -X |
|---------------------------------|------------------------------------------------------------------------|-------|--------|
| $\leftrightarrow \rightarrow c$ | https://www.google.ca/?gfe_rd=cr&ei=OhHvVfTtLMqV8QeKgKfoDg8.gws_rd=ssl |       | ☆ =    |
|                                 | Crystal Gmail Images                                                   |       | 0 😩    |
|                                 |                                                                        |       |        |
|                                 | sd10 🔮                                                                 |       |        |
|                                 | Google Search I'm Feeling Lucky                                        |       |        |
|                                 | Make this year yours. Google tips for heading back to class.           |       |        |
|                                 | Google ca offered in: Français                                         |       |        |
|                                 |                                                                        |       |        |

| Advertising Bus | usiness | About |       |  | Privacy | Terms | Settings | Use Google.com               |
|-----------------|---------|-------|-------|--|---------|-------|----------|------------------------------|
| 🚳 📋 🕻           | 2       | D) 🗸  | 5 🔯 🤇 |  |         | ő     | - P @    | .ati 4 9:51 AM<br>08/09/2015 |

# Step Three (3):

You should see the following screen, use your mouse to click on the circled link (click once) "School District 10, Arrow Lakes

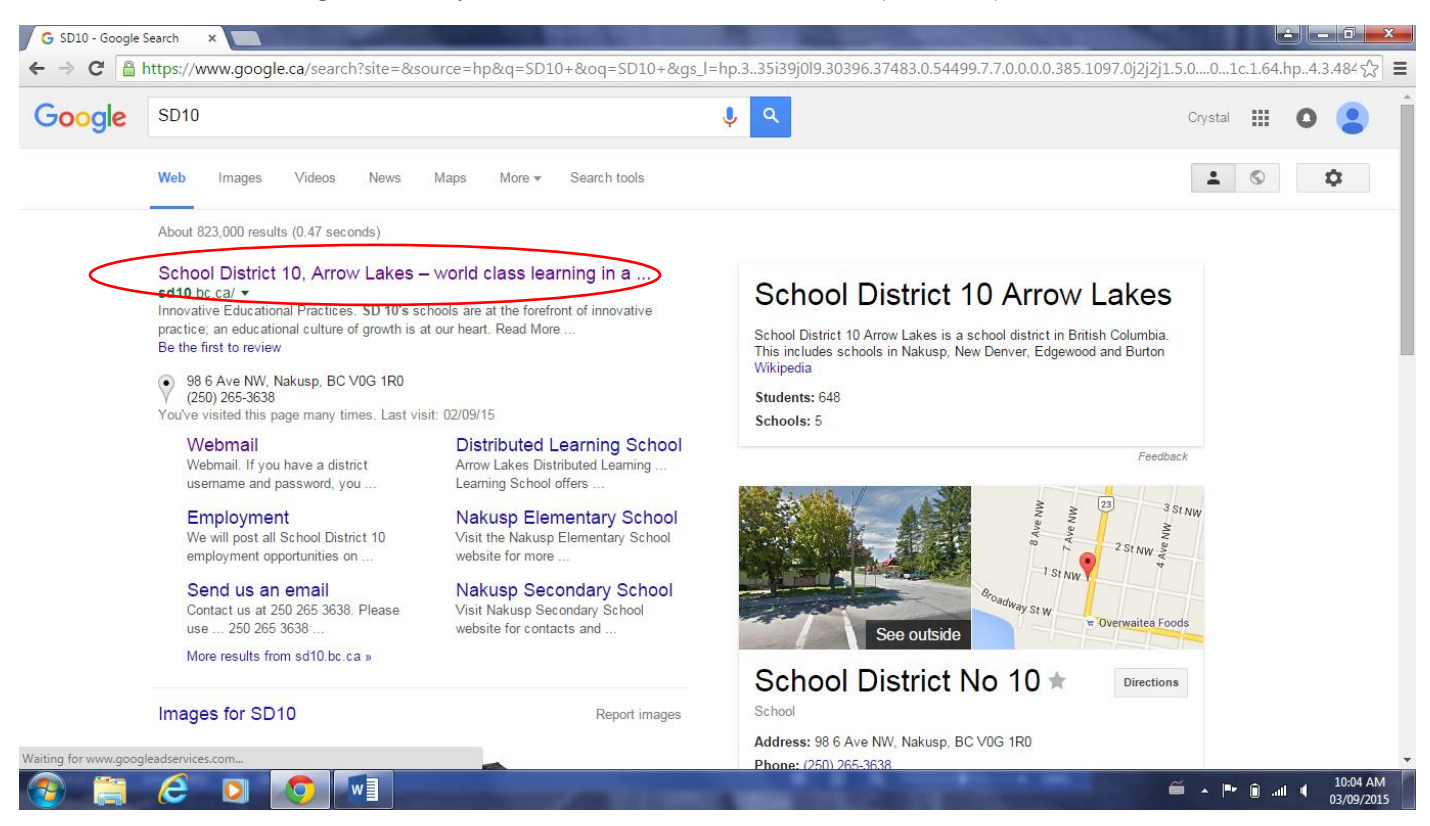

#### Step Four (4):

You should now be at the SD10 website home page as shown below

Use your mouse to click once on "Employees" (circled in red below), click once

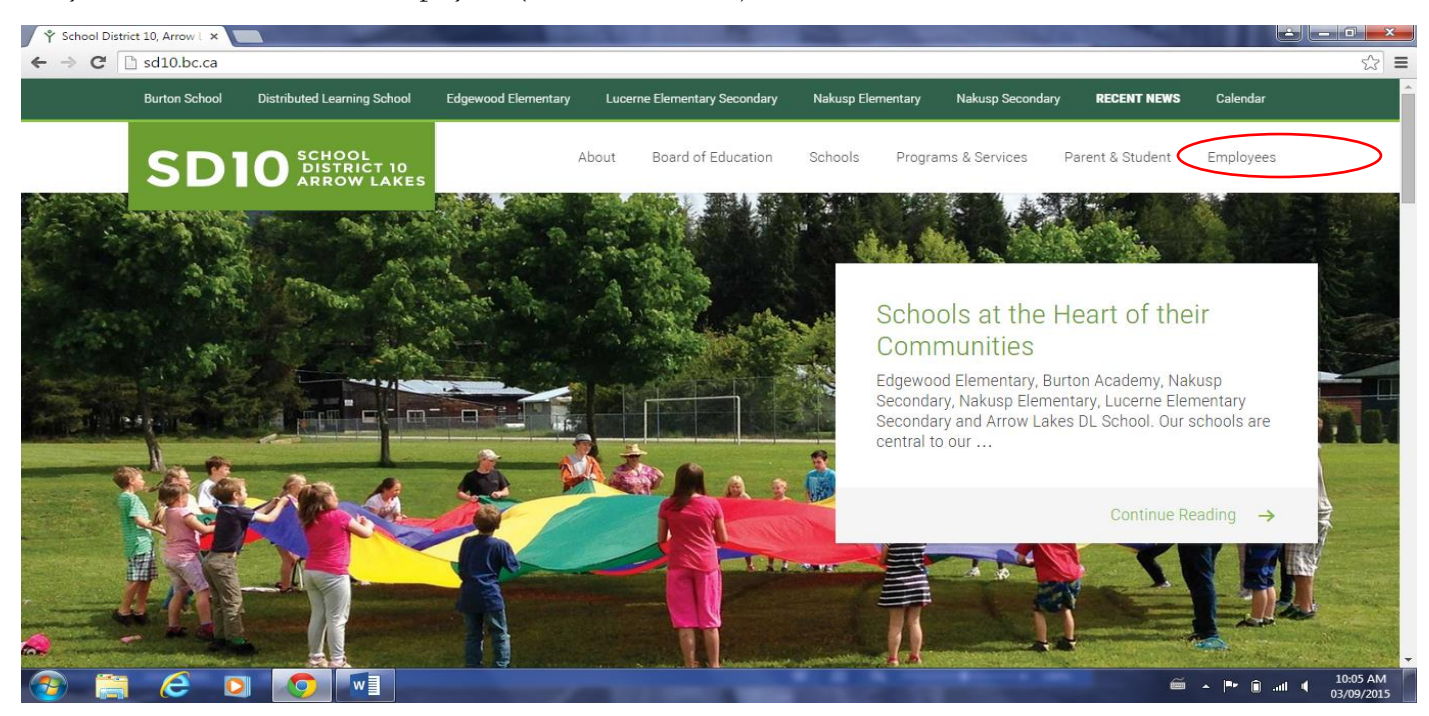

# Step Five (5):

You should now see a drop down menu under Employees (shown below)

Use your mouse to click once on "CUPE Staff" as circled in red below, click once on the mouse

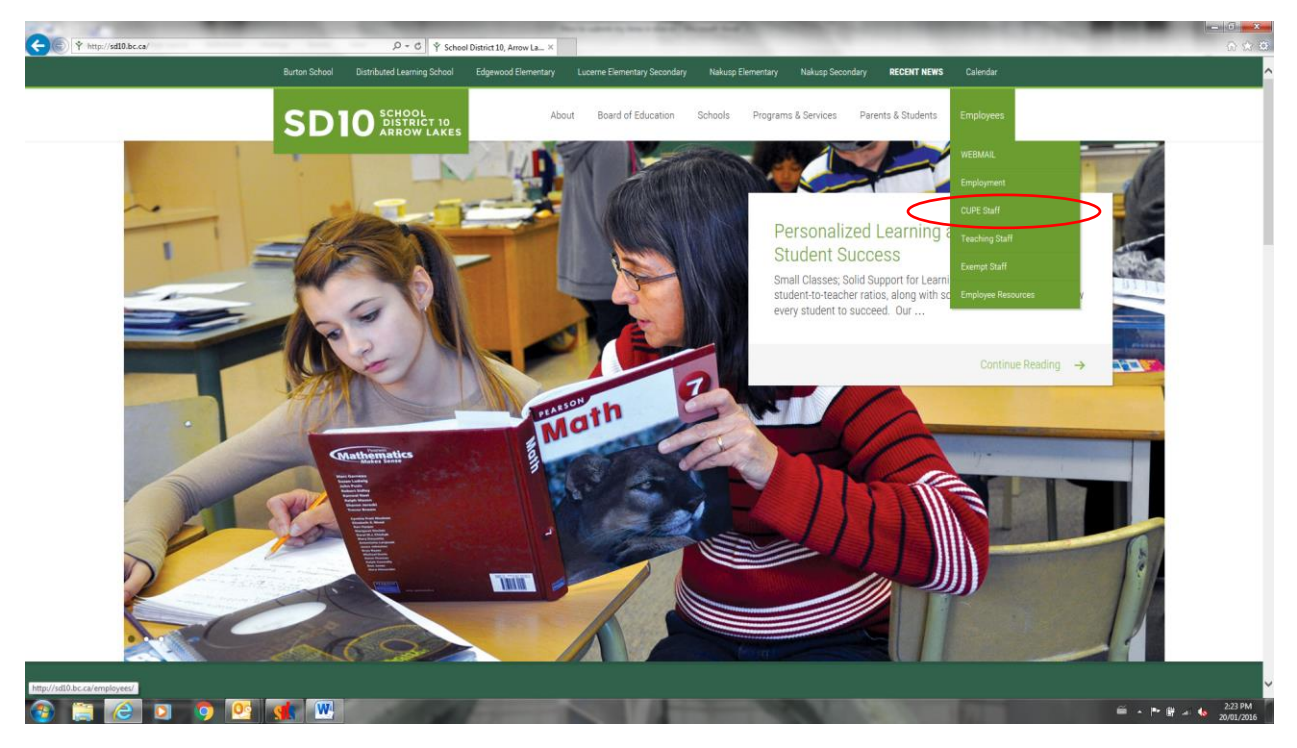

# <u>Step Six (6):</u>

You should see the following Screen, Click on the eServe Link

| Note Statusted Learning School       Edgewood Elementary       Learner Learner Learner       Naturg School       RELET NEWS       CEDEN DEVE         About       Board of Education       Schools       Programs & Services       Parents & Statemins       Employees                            |
|----------------------------------------------------------------------------------------------------|
| SDEDE DEBODY     Abox     Band of Education     Schools     Programs & Senvices     Purents & Students     Employees                                                                                                    |
| Vou are here: Home / Employees / CUPE Staff         CUPE Staff         Login access to EServe and EFunds.         Collective Agreement documents and information.         Collective Agreement documents and information.                                                                        |
| CUPE Staff  ESERVE / EFUNDS Login access to EServe and EFunds.  COLLECTIVE AGREEMENT Collective Agreement documents and information.  CUPE staff.                                                                                                    |
| ESERVE / FEINOS       BENEFITS INFORMATION         Login access to EServe and EFunds.       Benefits Information for CUPE staff.         COLLECTIVE AGREEMENT       DISTRICT PROTOCOLS         Collective Agreement documents and information.       School District 10 protocols documentation. |
| Login access to EServe and EFunds.     Benefits Information for CUPE staff.       COLLECTIVE AGREEMENT     DISTRICT PROTOCOLS       Collective Agreement documents and information.     School District 10 protocols documentation.                                                              |
| COLLECTIVE AGREEMENT     DISTRICT PROTOCOLS       Collective Agreement documents and information.     School District 10 protocols documentation.                                                                                                    |
| Collective Agreement documents and School District 10 protocols documentation.                                                                                                    |
|                                                                                                    |
| DISTRICT FORMS                                                                                                    |
| District forms for download.                                                                                                    |
| Share                                                                                                    |
|                                                                                                    |

## Step Seven (7):

You should now see the following screen

Use your mouse to click once on "CUPE Staff eServe" as circled below, click once on the mouse

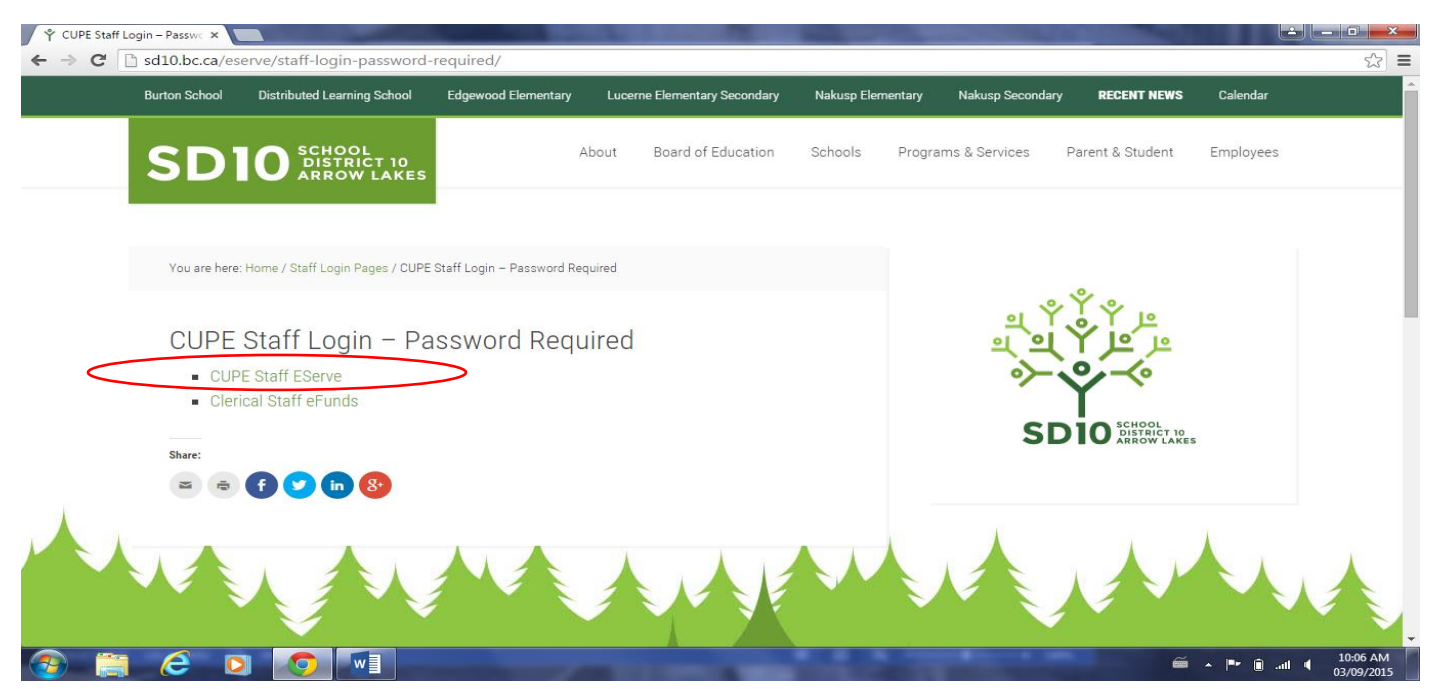

# Step Eight (8):

You should see the following login screen

Use your mouse and click once in the box next to "User Name" as this will allow you to type in the box

Enter your username; press the "tab" key on the keyboard (This will take you to the next box to enter your password)

#### Enter your password

(Note: Login information is emailed to you from payroll when you are hired by the district, if you have forgotten your password use the "forgot your password" link and the password will be emailed to your SD10 email)

#### Use your mouse to click the "Login" button

| ∫ Ϋ́ CUPE Staff Login − Passwe × Ω eserve Login × □                                                                                                    |                                       |
|----------------------------------------------------------------------------------------------------|---------------------------------------|
| ← → C                                                                                                    | s <b>≡</b>                            |
| Arrow Lakes School District #10                                                                                                    |                                       |
| Login                                                                                                    |                                       |
| Welcome to eServe         User Name         Password         Login         Forget Your Password?         This alle is for authorized users only.         Continuing beyond this paint indicates that you believe yourself to be an authorized user. |                                       |
| Supported Browsers                                                                                                    |                                       |
|                                                                                                    |                                       |
|                                                                                                    | 🗯 🔺 🏴 间 .itl 🖣 10:07 AM<br>03/09/2015 |

#### Step Nine (9):

Once you have successfully logged into your eServe account you should see the following screen

Use your mouse to click (once) on "Hourly Timesheet" as circled in red below

|                                                                                                    |                                                                                                    | and the second second second second second second second second second second second second second second second | and the second second second second second second second second second second second second second second second |                                                 |
|----------------------------------------------------------------------------------------------------|----------------------------------------------------------------------------------------------------|----------------------------------------------------------------------------------------------------|----------------------------------------------------------------------------------------------------|-------------------------------------------------|
| 🗲 💿 🔐 https://sdsweb.sd10.bc.ca/sds/eserve/self/home.xsp;sessionid=314CAC80764265A0D 🔎 + 🔒                                                          | CUPE Staff Login - Password R 💭 eServe Self Service                                                                                                    | ×                                                                                                    |                                                                                                    | 6 A 8                                           |
| STR.                                                                                                    | Welcome Smile Hanny                                                                                                    |                                                                                                    |                                                                                                    |                                                 |
| Arrow Lakes School District #10                                                                                                    |                                                                                                    |                                                                                                    |                                                                                                    |                                                 |
|                                                                                                    |                                                                                                    |                                                                                                    |                                                                                                    |                                                 |
|                                                                                                    |                                                                                                    |                                                                                                    |                                                                                                    |                                                 |
| Calf Comico                                                                                                    | 1 2                                                                                                    |                                                                                                    |                                                                                                    |                                                 |
| Self Service                                                                                                    | and the second second s |                                                                                                    |                                                                                                    |                                                 |
|                                                                                                    |                                                                                                    |                                                                                                    |                                                                                                    |                                                 |
| Profile Hourly Timesheet                                                                                                    |                                                                                                    |                                                                                                    |                                                                                                    |                                                 |
| Open the employee profile to view personal Ocean the hourty timesheet to<br>information or change contact information. timesheets and submit to you | m to review your                                                                                                    |                                                                                                    |                                                                                                    |                                                 |
|                                                                                                    |                                                                                                    |                                                                                                    |                                                                                                    |                                                 |
|                                                                                                    |                                                                                                    |                                                                                                    |                                                                                                    |                                                 |
|                                                                                                    |                                                                                                    |                                                                                                    |                                                                                                    |                                                 |
|                                                                                                    |                                                                                                    |                                                                                                    |                                                                                                    |                                                 |
|                                                                                                    |                                                                                                    |                                                                                                    |                                                                                                    |                                                 |
|                                                                                                    |                                                                                                    |                                                                                                    |                                                                                                    |                                                 |
|                                                                                                    | HARRIS                                                                                                    |                                                                                                    |                                                                                                    |                                                 |
| © Copyright 2015 Harris Computer Systems.                                                                                                    | School Solutions                                                                                                    |                                                                                                    |                                                                                                    |                                                 |
|                                                                                                    |                                                                                                    |                                                                                                    |                                                                                                    |                                                 |
|                                                                                                    |                                                                                                    |                                                                                                    |                                                                                                    |                                                 |
|                                                                                                    |                                                                                                    |                                                                                                    |                                                                                                    |                                                 |
|                                                                                                    |                                                                                                    |                                                                                                    |                                                                                                    |                                                 |
|                                                                                                    |                                                                                                    |                                                                                                    |                                                                                                    |                                                 |
|                                                                                                    |                                                                                                    |                                                                                                    |                                                                                                    |                                                 |
|                                                                                                    |                                                                                                    |                                                                                                    |                                                                                                    |                                                 |
|                                                                                                    |                                                                                                    |                                                                                                    |                                                                                                    |                                                 |
|                                                                                                    |                                                                                                    |                                                                                                    |                                                                                                    |                                                 |
|                                                                                                    |                                                                                                    |                                                                                                    |                                                                                                    |                                                 |
|                                                                                                    |                                                                                                    |                                                                                                    |                                                                                                    |                                                 |
|                                                                                                    |                                                                                                    |                                                                                                    |                                                                                                    |                                                 |
|                                                                                                    |                                                                                                    |                                                                                                    |                                                                                                    |                                                 |
|                                                                                                    |                                                                                                    |                                                                                                    |                                                                                                    |                                                 |
|                                                                                                    |                                                                                                    |                                                                                                    |                                                                                                    | ● → I <sup>II</sup> III 4 9:37 AM<br>08/09/2015 |

# Step Ten (10):

You should see the following screen

Review your hours, are they correct?

Note

- 1. You will need to change the type of earnings when taking a sick day(s) or vacation.
- 2. If you worked a part day and took a part day as a sick day you will need to change the regular hours for that day to show the hours you worked, then and add an entry for the sick time for that day.
- 3. If you worked extra hours in the pay period please add an entry for the extra time

If the hours showing are correct skip to step eleven (11)

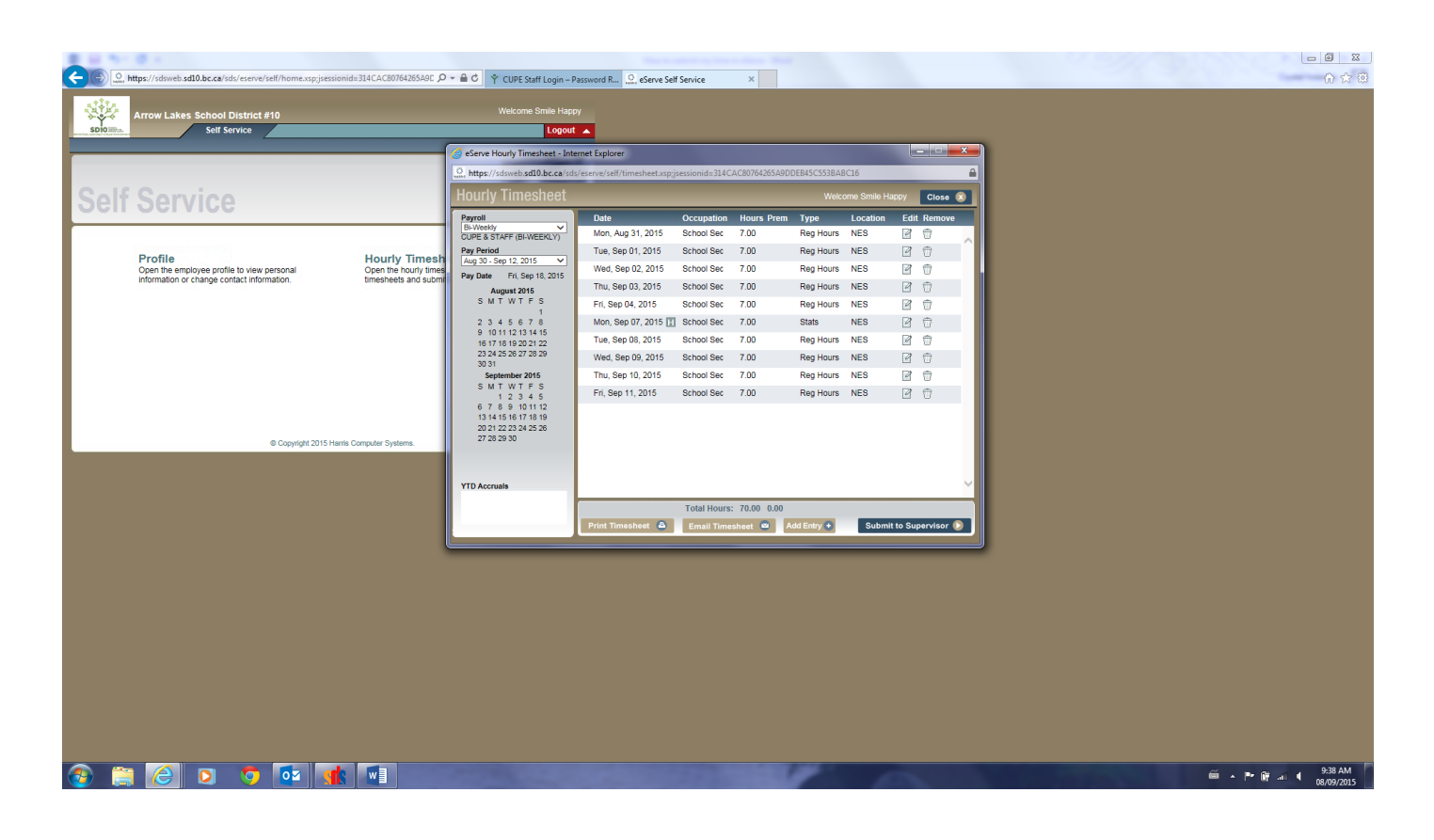

#### Step Eleven (11): Adjustments to your timesheet

To edit hours for a specific day – click (once) on the "Edit button" (as circled below) for the date that needs to be adjusted.

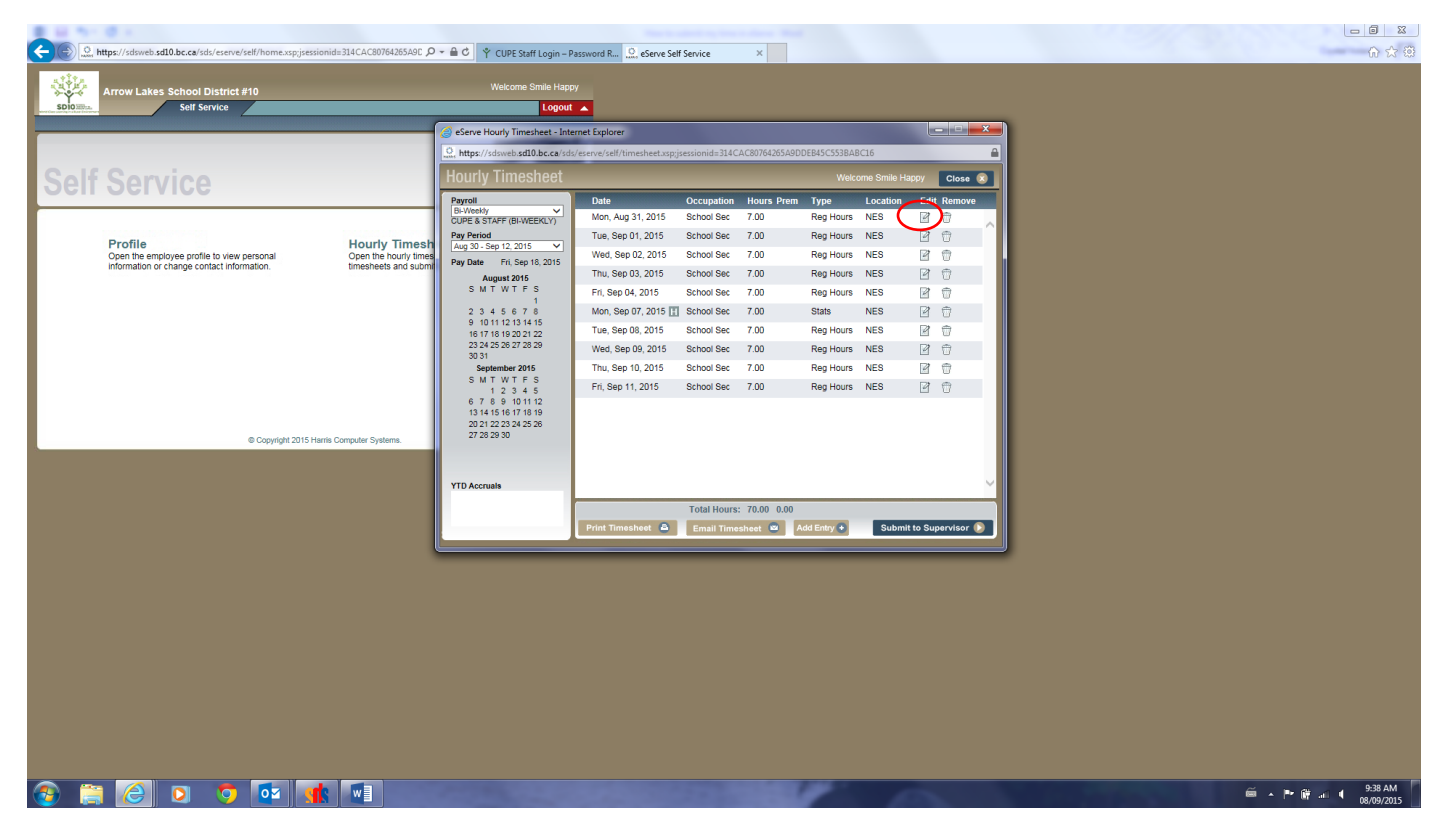

You will see the following screen, this screens allows you to make the adjustments

Use your mouse to click in the box(s) you need adjust

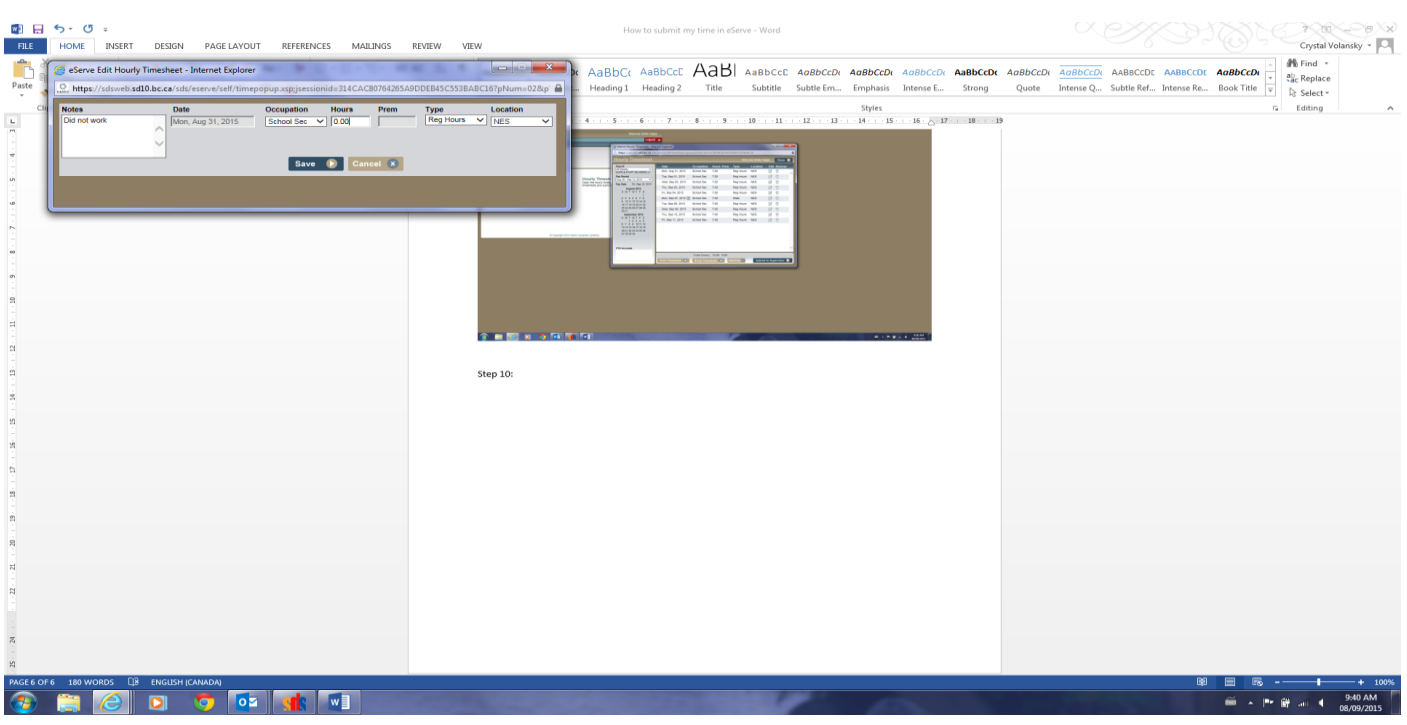

<u>Notes:</u> make a note as to why you are changing the hours or type of hours under notes
 <u>Description:</u> DO NOT change this field (this is linked to your job position)
 <u>Hours:</u> If you need to edit the hours – type in the correct hours
 <u>Type:</u> click the down arrow key to change the type of hours (ie: regular hours, sick hours, vacation hours)
 <u>Location:</u> DO NOT change this field, please use the location linked to your timesheet (this field is linked to your supervisor)

#### Step Twelve (12): Add an entry

Should you need to add an entry click on "add an entry" as circled below:

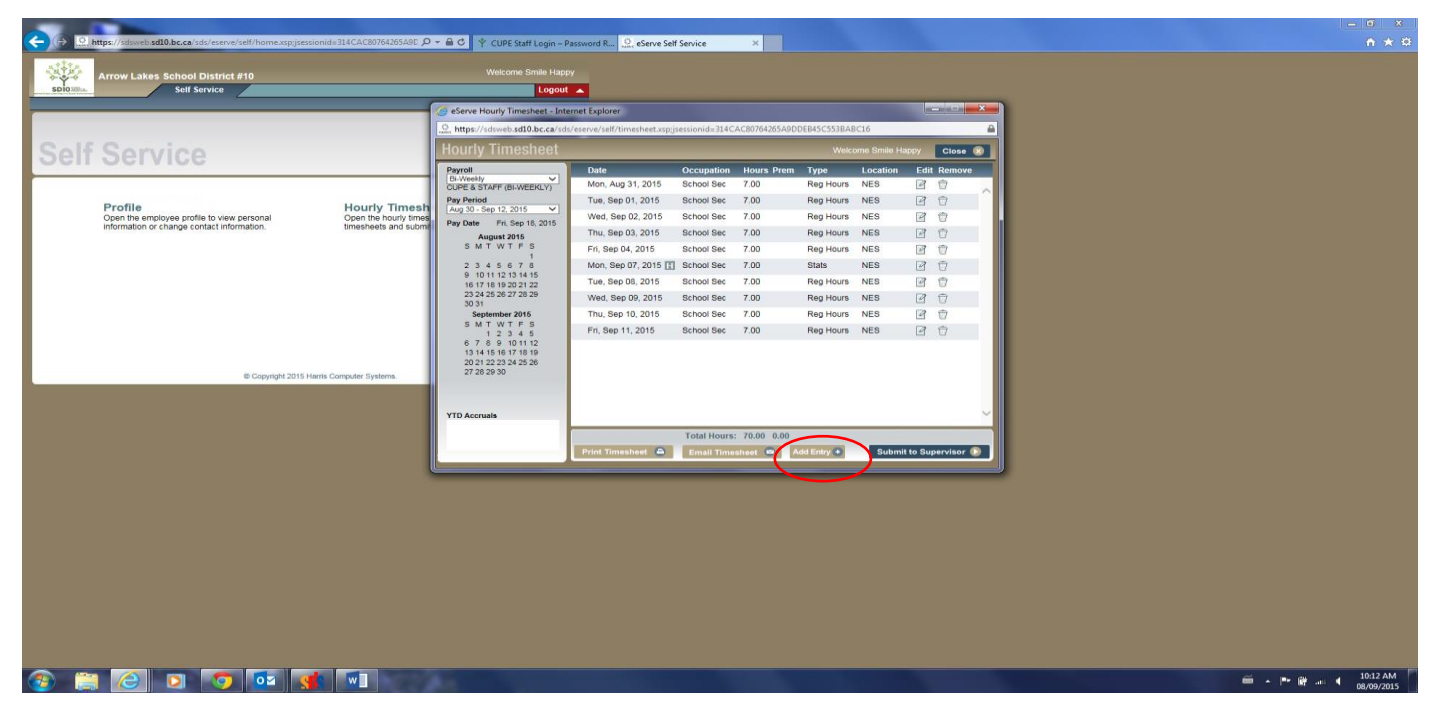

You should see the following screen, which allows you to add time if necessary

|                                                                                     |                                              |                                                                                                    |                    |                 |                      |    |                    | 8          |
|-------------------------------------------------------------------------------------|----------------------------------------------|----------------------------------------------------------------------------------------------------|--------------------|-----------------|----------------------|----|--------------------|------------|
|                                                                                     | P -                                          | Password R 💭 eServe Self Service                                                                      | ×                  |                 |                      |    | •                  | * 8        |
| Arrow Lakes School District #10                                                     |                                              |                                                                                                    |                    |                 |                      |    |                    |            |
| Solf Service                                                                        | Logou                                        |                                                                                                    |                    |                 |                      |    |                    |            |
|                                                                                     | Serve Hourly Timesheet - Int                 | ternet Explorer                                                                                       |                    |                 |                      | 1  |                    |            |
|                                                                                     | https://sdsweb.sd10.bc.ca/sd                 | 🚨 https://sdsweb.sd10.bc.ca/sds/eserve/self/timesheet.xsp;jsessionid=314CAC80764265A9DDE845C553BA8C16 |                    |                 |                      |    |                    |            |
| Self Service                                                                        | Hourly Timesheet                             |                                                                                                    |                    | Welcome Smile   | e Happy Close 🛞      |    |                    |            |
| 0011 0011100                                                                        | Payroll<br>Di-Vivesky                        | Date Occu                                                                                             | pation Hours Pren  | Type Locatio    | on Edit Remove       |    |                    |            |
|                                                                                     | CUPE & STAFF (BI-WEEKLY)                     | Mon, Aug 31, 2015 School                                                                              | I Sec 7.00         | Reg Hours NES   |                      |    |                    |            |
| Profile Hourly Times Open the employee profile to view personal Open the hourly tim | Aug 30 - Sep 12, 2015                        | Wed, Sep 02, 2015 School                                                                              | Sec 7.00           | Reg Hours NES   |                      |    |                    |            |
| information or change contact information. timesheets and sub                       | ni Pay Date Fri, Sep 16, 2015<br>August 2015 | Thu, Sep 03, 2015 School                                                                              | I Sec 7.00         | Reg Hours NES   |                      |    |                    |            |
|                                                                                     | SMTWTFS<br>1                                 | Fri, Sep 04, 2015 School                                                                              | I Sec 7.00         | Reg Hours NES   |                      |    |                    |            |
| ( a contra                                                                          | 2345678                                      | Mon, Sep 07, 2015 School                                                                              | I Sec 7.00         | Stats NES       |                      |    |                    |            |
| C butes //sde                                                                       | no adl0 bs ca/ada/asana/add/iman             | onun venisereinnid- 314CAC8026426                                                                     | SAGODERASCSS2RABC  | 62ebhume028te   |                      |    |                    |            |
| Table The Party of the                                                              | Date (HMDD20000                              | Openation House Boos                                                                                  | Ture               | Leasting .      |                      |    |                    |            |
| notes                                                                               |                                              | [select] V                                                                                            | [select] V         | [select] V 3    | 8 0                  |    |                    |            |
|                                                                                     | Q                                            |                                                                                                    |                    |                 |                      |    |                    |            |
| @ Constituti 2015 Marcia Constant                                                   |                                              | Save 🕟 Cancel 💌                                                                                       |                    |                 |                      |    |                    |            |
|                                                                                     |                                              |                                                                                                    |                    |                 |                      |    |                    |            |
|                                                                                     |                                              |                                                                                                    |                    |                 | U                    |    |                    |            |
|                                                                                     |                                              | Tota                                                                                                  | Hours: 70.00, 0.00 |                 |                      |    |                    |            |
|                                                                                     |                                              | Print Timesheet 🛆 Em                                                                                  | ill Timesheet 🚥    | Add Entry 🔹 Sub | bmit to Supervisor 🔘 |    |                    |            |
|                                                                                     |                                              |                                                                                                    |                    |                 |                      | J. |                    |            |
|                                                                                     |                                              |                                                                                                    |                    |                 |                      |    |                    |            |
|                                                                                     |                                              |                                                                                                    |                    |                 |                      |    |                    |            |
|                                                                                     |                                              |                                                                                                    |                    |                 |                      |    |                    |            |
|                                                                                     |                                              |                                                                                                    |                    |                 |                      |    |                    |            |
|                                                                                     |                                              |                                                                                                    |                    |                 |                      |    |                    |            |
|                                                                                     |                                              |                                                                                                    |                    |                 |                      |    |                    |            |
|                                                                                     |                                              |                                                                                                    |                    |                 |                      |    |                    |            |
|                                                                                     |                                              |                                                                                                    |                    |                 |                      |    |                    |            |
|                                                                                     |                                              |                                                                                                    |                    |                 |                      |    |                    |            |
|                                                                                     |                                              |                                                                                                    |                    |                 |                      |    |                    | 10         |
|                                                                                     | 24.6                                         |                                                                                                    |                    |                 |                      |    | 🕮 🔺 🏴 🛱 📲 🕯 08/09/ | AM<br>2015 |

Notes: enter notes as to why you have extra hours

Date: enter the date of the extra hours

Occupation: enter your job position

Hours: enter the extra hours

*Type:* Choose the pay type ie: Regular, Overtime

*Location:* Please use the location linked to your timesheet (this field is linked to your supervisor)

### Step Thirteen (13):

Once your timesheet is correct, click Submit to Supervisor

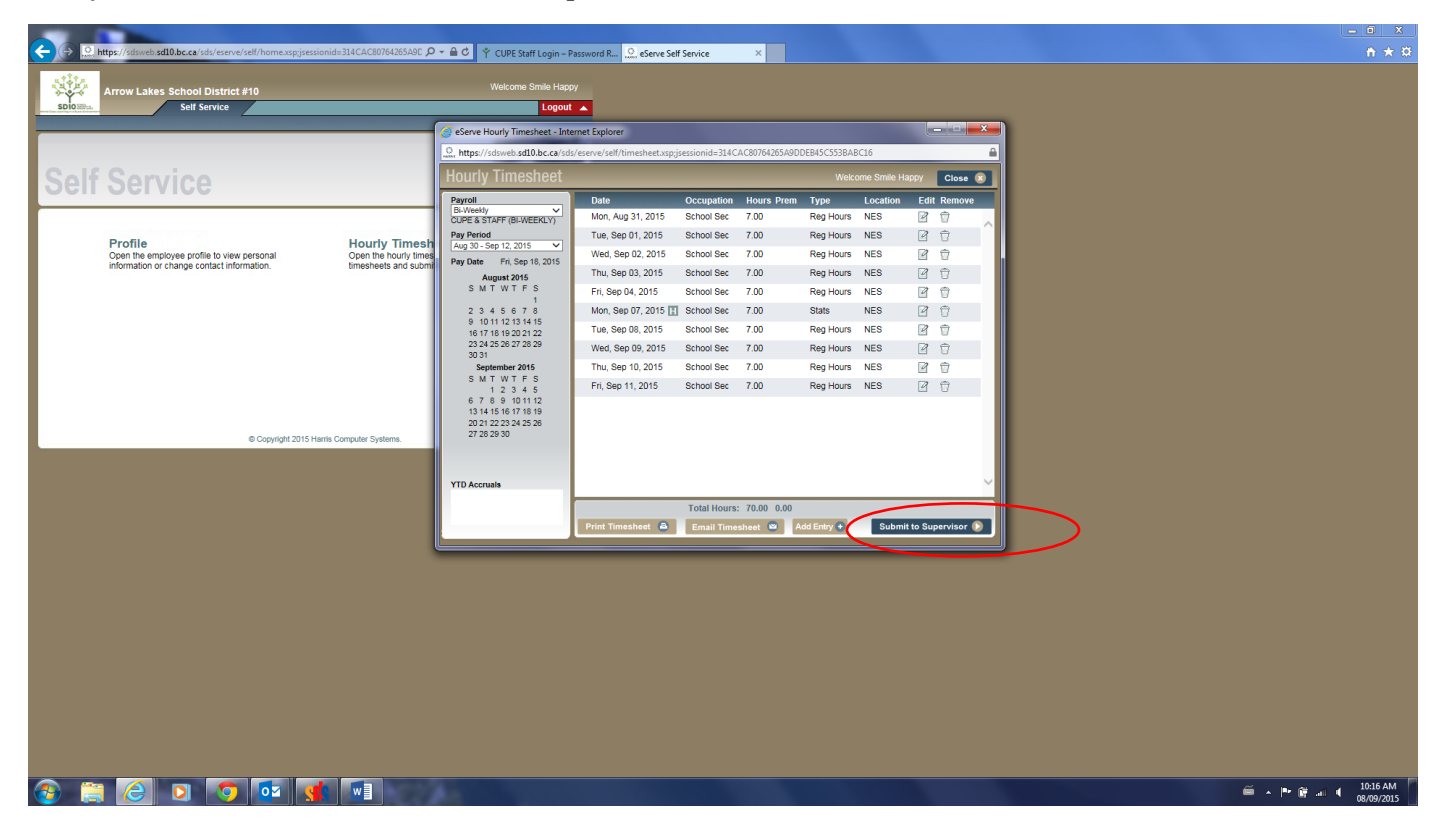

Congratulations, you have submitted your time to your supervisor!!